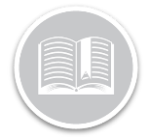

### **Quick Reference Card**

# Send Logs to the FMCSA: BigRoad Web App

#### OVERVIEW

As a BigRoad Safety Manager, you can submit logs to FMCSA via Web or via Email from a Driver's Daily Logs page in the BigRoad web application.

Note: Please refer to Send Logs to the FMCSA: BigRoad Mobile App Quick Reference Guide to learn more about sending logs from the Mobile App.

#### SEND LOGS TO THE FMCSA: VIA WEB

- 1. Login to the **BigRoad Web App**
- 2. Select a Driver name
- 3. Click the Edit button on the Driver's profile page
- 4. On the Driver Daily Logs section, click the **Send to FMCSA** button

| ≡ BigRoa                                                         | d Drivers                                              | Q <sub>BigRoa</sub> | Alan Young                           |  |  |  |  |
|------------------------------------------------------------------|--------------------------------------------------------|---------------------|--------------------------------------|--|--|--|--|
| Erin Penr                                                        | er Admin, Dispatcher, Driver, Safety Mar               | ager                | Edit View Log Submission             |  |  |  |  |
| Email Address:                                                   | erin.penner@bigroad.com                                | Home Time Zone:     | USA: Eastern Time                    |  |  |  |  |
| Phone Number:                                                    | None                                                   | Duty Cycle:         | U.S. 70hr/8day                       |  |  |  |  |
| USDOT:                                                           | 6771923                                                | Duty Status:        | On duty; not driving                 |  |  |  |  |
| NSC:<br>Last Truck:                                              | 876<br>02958                                           | Availability:       | Drive Shift Cycle<br>1:16 1:16 59:16 |  |  |  |  |
| Last Contact:                                                    | 9:23am                                                 | Shift Reset:        | Today, 7:43 PM EDT, 7:43 PM EDT      |  |  |  |  |
| Last Location:                                                   | 270 Auburn Dr, Waterloo, ON N2K 3J5, Canada<br>Stopped | Cycle Reset:        | Tomorrow, 7:43 PM EDT, 7:43 PM EDT   |  |  |  |  |
| Tue Oct 2                                                        | 7, 2020 Eastern Daylight Time                          |                     | •                                    |  |  |  |  |
| Trip Sheet                                                       | Daily Log Vehicle Inspection                           |                     |                                      |  |  |  |  |
| Certification Stat<br>Most recent certifi<br>This log may not be | tus: Log Not Certified<br>ication: None<br>edited.     |                     | View History Print Logs Send to FMCS |  |  |  |  |
| Driver's Da                                                      | ily Log                                                |                     |                                      |  |  |  |  |
| U.S. 70hr/8da                                                    | У                                                      |                     |                                      |  |  |  |  |
| Date:                                                            | Oct 27, 2020                                           | Driver:             | Erin Penner                          |  |  |  |  |

5. Click the **Continue** button on the Warning pop up message to continue to send

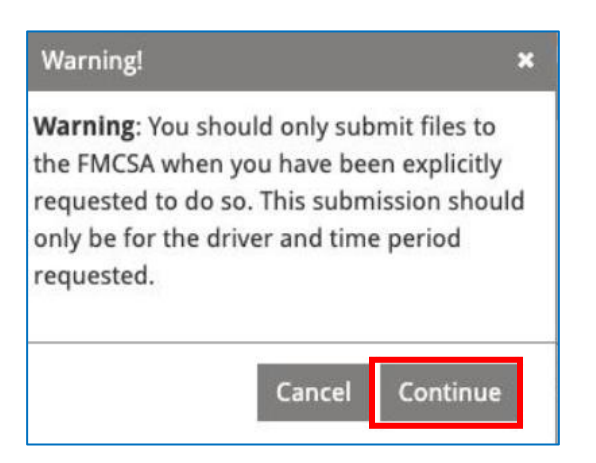

- 6. On the **Submit Logs to FMCSA** window, enter the preferred **Start Date** & **End date** for the logs
- 7. Select Web under Send method
- 8. In the **Comment** field, enter the **Routing Code** provided by the safety official
- 9. Click the Submit button

| Driver: E   | rin Penner                                         |  | Send method: |  |
|-------------|----------------------------------------------------|--|--------------|--|
| Start date: | Oct 27, 2020                                       |  | Web          |  |
| End date:   | Oct 27, 2020                                       |  | O Email      |  |
| Comment: R  | Routing Code Provided by Safety Official Goes Here |  |              |  |

- 10. On the **Submission Successful** pop up window, click the **Dismiss** button to exit from the screen
- 11. Alternatively, click the **View Status** button to review a history of log submissions to the FMCSA

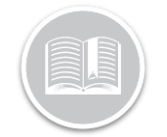

## **Quick Reference Card**

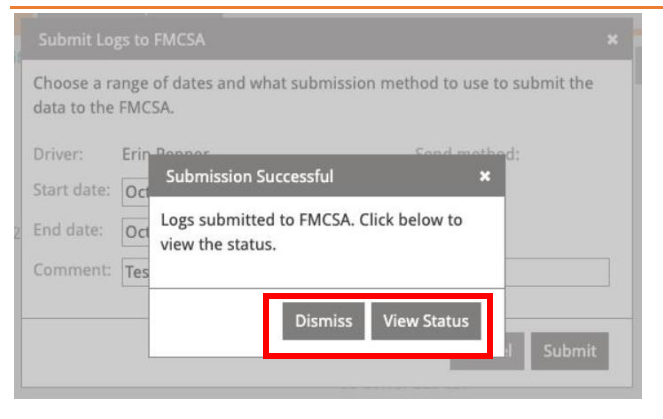

#### SEND LOGS TO THE FMCSA: VIA EMAIL

You can alternatively choose to Send logs via Email:

- 1. On the Submit Logs to FMCSA window, enter the preferred Start Date & End date for the logs to be emailed
- 2. Select Email under Send method
- In the Response Email Sent to field, enter the email address of the user in the Fleet who should receive FMCSA successful/not successful responses. By default, this field shows the email address of the user currently logged in.
- 4. In the **Comment** field, enter the Routing Code provided by the safety official
- 5. Click the Submit button

Note: The Driver License # field will only display if the Driver's license is missing from the drivers' profile. In that case you will be asked to enter their License number here and the number will also be automatically saved in the Driver's BigRoad profile.

| Choose a ra<br>data to the | ange of dates and v<br>FMCSA. | what submissio  | n method to use to submit the |
|----------------------------|-------------------------------|-----------------|-------------------------------|
| Driver:                    | Alecz Sallows                 |                 | Send method:                  |
| Start date:                | Oct 27, 2020                  |                 | O Web                         |
| End date:                  | Oct 27, 2020                  | <b>**</b>       | Email                         |
| Response E                 | mail Sent To:                 |                 |                               |
|                            | erin.penner@bigroad.com       |                 |                               |
| Driver's Lic               | ense # required:              |                 |                               |
|                            |                               |                 |                               |
| Comment:                   | Routing Code Pro              | vided by Safety | Official Goes Here            |

- 6. Once the Email is sent, a pop message displays on screen to indicate the response from FMCSA will be sent to the email address provided.
- 7. Click the **Dismiss** button to exit from the screen
- 8. Alternatively, click the **View Status** button to review a history of log submissions to the FMCSA.

| Email Address:<br>Phone Number:<br>USDOT:                      | erin.penner@big<br>5552232345<br>6771923        | road.com                     |                                                | Home Time Zone:<br>Duty Cycle:<br>Duty Status: | Canada: Eastern Tir<br>Canada 70hr/7day<br>Off duty | ne        |            |
|----------------------------------------------------------------|-------------------------------------------------|------------------------------|------------------------------------------------|------------------------------------------------|-----------------------------------------------------|-----------|------------|
| Emp. Number:                                                   | 556677                                          |                              |                                                |                                                |                                                     |           |            |
| Last Contact:<br>Last Location:                                | Aug 9 5:36pm<br>270 Auburn Dr. 1                | ug 9 5:36pm<br>70 Auburn Dr. |                                                | sission method to u                            | se to submit the                                    |           |            |
|                                                                | Stopped                                         | Driver: Lo L                 | ogs Submitted                                  |                                                | * edi                                               |           |            |
| Tue Aug '                                                      | 1, 2020                                         | Start date: Au B             | ogs submitted to the i<br>esponse will be sent | MCSA.<br>to your email addre                   | 16.                                                 |           | 0          |
|                                                                | Daily Log                                       | Comment [                    | Dis                                            | niss View Status                               |                                                     |           |            |
| Certification Sta<br>Most recent certif<br>This log may not be | tus: Log Not Certif<br>Ication: None<br>elited. |                              |                                                |                                                | ancel Submit                                        | PrintLags | Send to FM |
| Driver's Da                                                    | ily Log                                         |                              |                                                |                                                |                                                     |           |            |
| Canada 70hr/                                                   | 7day                                            |                              |                                                |                                                |                                                     |           |            |
| Driver, unhicle I                                              | leet & shipping ini                             | ormation not vet a           | dded.                                          |                                                |                                                     |           |            |

Note: Please refer to the Log Submission History Report Quick Reference Guide to learn more about the View Status feature.